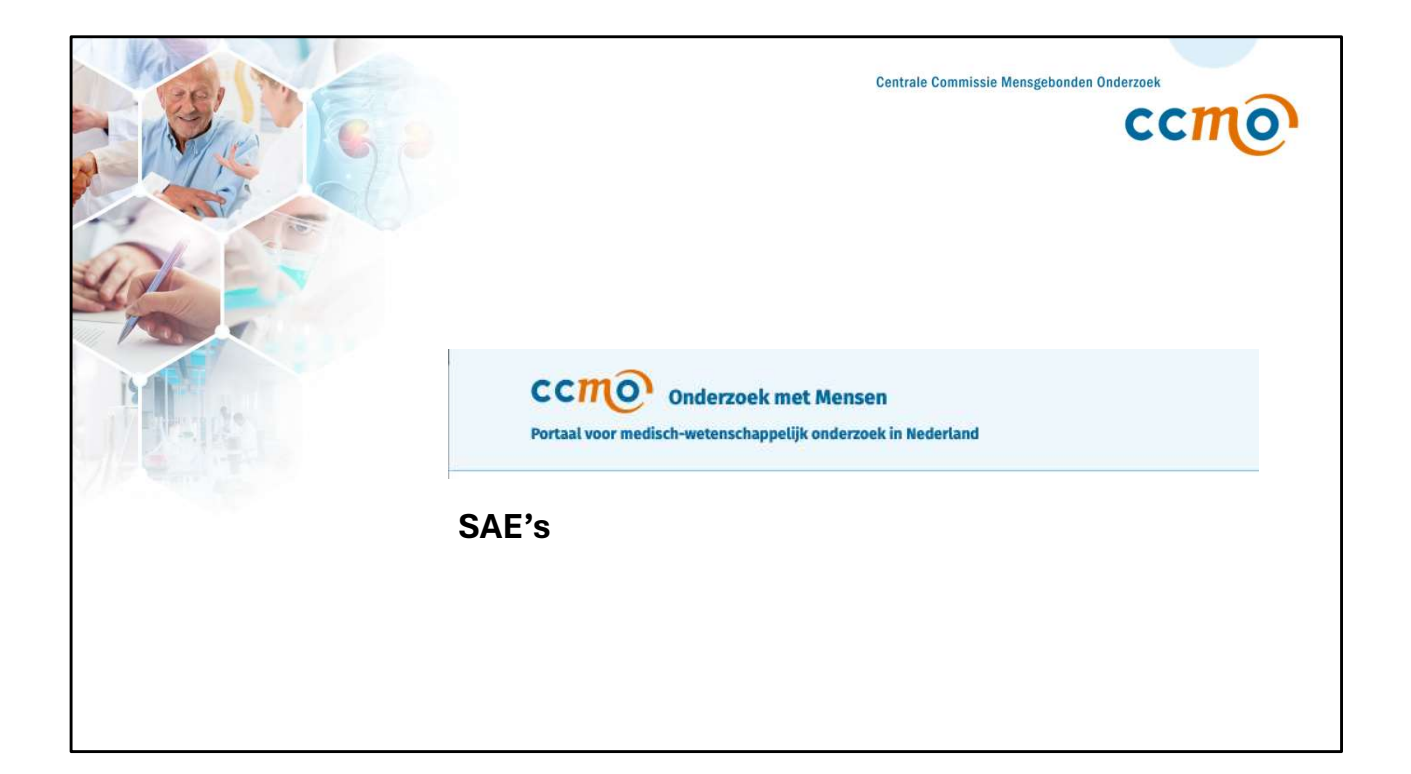

| ← Back                                         |                                         |               |
|------------------------------------------------|-----------------------------------------|---------------|
| NL-000784 WMO / Emb                            | ryo Act Not started yet                 |               |
| The effect of green tea extract on LDL<br>risk | . cholesterol in adults with elevated c | ardiovascular |
| Submissions Progress SAE Other                 | r notifications                         | (i) Help      |
| + SAE                                          | Search by number of a particip          | oant Search   |
| Submission Type P                              | articipant ID Status                    |               |
|                                                |                                         |               |

This guide explains how to create an SAE and follow-up for an SAE in the Research Portal. Ensure you are authorized to add SAEs to your study. The '**Authorizations**' guide provides step-by-step instructions on obtaining these rights. To create a new SAE, click the +SAE button in the portal.

| CCTOO Research with human participants<br>The Netherlands medical research portal |             |        |                     |               |                      |          |
|-----------------------------------------------------------------------------------|-------------|--------|---------------------|---------------|----------------------|----------|
| ← Back                                                                            |             |        |                     |               |                      |          |
| <b>NL-00</b>                                                                      | 0784        | WN     | Not sta             | arted yet     |                      |          |
| The effect of §<br>risk                                                           | green tea e | xtract | on LDL cholesterol  | in adults wit | h elevated cardiov   | vascular |
| Submissions                                                                       | Progress    | SAE    | Other notifications | ]             |                      | (i) Help |
| + SAE                                                                             |             |        |                     | Search by num | ber of a participant | Search   |
| Submission                                                                        | Туре        |        | Participant         | ID            | Status               |          |
| 6-1-2025                                                                          | SAE         |        | Participant P01     | SAE-01.01     | Signed               | :        |
|                                                                                   |             |        |                     |               |                      |          |

The first SAE you create will automatically receive the ID SAE-01.01

| CCINO Re<br>The Netherlands medic | search with h | iuman pa | articipants           |             |                        |             |
|-----------------------------------|---------------|----------|-----------------------|-------------|------------------------|-------------|
| ← Back                            |               |          |                       |             |                        |             |
| <b>NL-00</b>                      | 0784          | . WM     | O / Embryo Act Not st | arted yet   |                        |             |
| The effect of g<br>risk           | green tea e   | xtract o | on LDL cholesterol    | in adults   | with elevated card     | liovascular |
| Submissions                       | Progress      | SAE      | Other notifications   |             |                        | (i) Hel     |
| + SAE                             |               |          |                       | Search by I | number of a participan | Search      |
| Submission                        | Туре          |          | Participant           | ID          | Status                 |             |
| 6-1-2025                          | SAE           |          | Deelnemer P01         | SAE-01.01   | Ondertekend            | Ð           |
|                                   |               |          |                       |             |                        | Preview     |
|                                   |               |          |                       |             |                        | Follow-up   |

You can only add a follow-up to an existing SAE once the original SAE has been signed.

To add a follow-up, click on the three dots next to the SAE you wish to update and select the 'follow-up' option.

| CCMO Onderzoek me<br>Portaal voor medisch-wetenschappelij | t Mensen<br>k onderzoek in Nederland                                               | Taal Nederlands 👻 🗮 MENU           |
|-----------------------------------------------------------|------------------------------------------------------------------------------------|------------------------------------|
| SAE                                                       | ← Terug                                                                            | Revisie Preview                    |
| 0 Introductie                                             | Melding                                                                            |                                    |
| 1 Melding                                                 | NL-000784 • SAE-01.02                                                              |                                    |
| 2 Voorval                                                 |                                                                                    |                                    |
| 3 Documenten                                              | 1.1<br>Is de contratmerroom voor SAFte develfde nameen voole vermeld bij Indienier | to 11 Indiana (contratagraga your  |
| 4 Controle                                                | toetsingscommissie)?*                                                              | en la molener (contactpersoon voor |
| 5 Verzenden                                               | Ia                                                                                 |                                    |
|                                                           | ○ Nee                                                                              |                                    |
|                                                           | 1.2                                                                                |                                    |
|                                                           | Is dit een melding van een overzichtslijst van meerdere SAE's of een MDCG-fo       | rmulier?*                          |
|                                                           | 🔘 Ja                                                                               | $\odot$                            |
|                                                           | Nee                                                                                |                                    |
|                                                           | 1.3                                                                                |                                    |
|                                                           | Wat is de reden van wijziging van het SAE-formulier?*                              |                                    |
|                                                           |                                                                                    | 0                                  |
|                                                           | 1.4                                                                                |                                    |
|                                                           | Datum waarop de melding voor het eerst ontvangen is*                               |                                    |
|                                                           | 05-01-2025                                                                         | 8                                  |
|                                                           | Datum waarop de meest recente informatie ontvangen is*                             |                                    |
|                                                           | dd-mm-jjjj                                                                         | <b></b>                            |

## (Nog nieuwe engelse screenshot toevoegen)

When adding a follow-up, you will be asked two additional questions:

1.3 What is the reason for updating the SAE form?

1.4 What is the date the most recent information was received?

You can then upload additional documents and submit the follow-up.

| CCINO Research with human participants The Netherlands medical research portal |                     |          |                         |               |                       |          |
|--------------------------------------------------------------------------------|---------------------|----------|-------------------------|---------------|-----------------------|----------|
| ← Back                                                                         | 070/                |          |                         |               |                       |          |
| The effect of g<br>risk                                                        | 0/84<br>green tea e | xtract o | 00 / Embryo Act Not st. | in adults wi  | th elevated cardiov   | vascular |
| Submissions                                                                    | Progress            | SAE      | Other notifications     |               |                       | (i) Help |
| + SAE                                                                          |                     |          |                         | Search by num | nber of a participant | Search   |
| Submission                                                                     | Туре                |          | Participant             | ID            | Status                |          |
| 6-1-2025                                                                       | SAE                 |          | Deelnemer P01           | SAE-01.02     | Follow-UP             | ÷        |
|                                                                                |                     |          |                         |               |                       |          |

After submitting the follow-up, the SAE will now have the ID SAE-01.02 and the status Follow-up. If additional follow-ups are added, the ID will change incrementally (e.g., SAE-01.03, SAE-01.04, and so on)